#### DR. MED. GUNDE WIEL BEATE LAUSCHER-SCHÜLLER

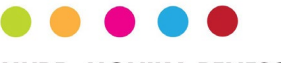

MUDR. MONIKA BENESOVA

**PATIENTEN-APP** 

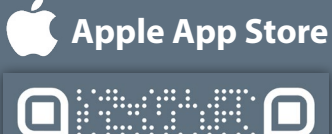

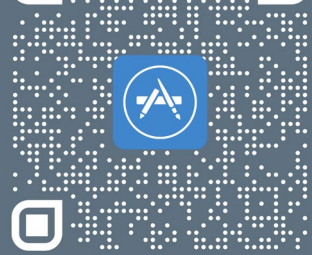

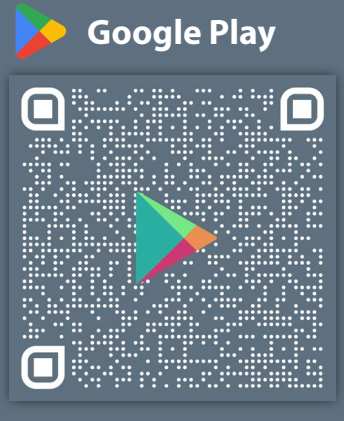

B. Lauscher-Schüller u. Dr. med. G. Wiel Fachärztinnen für Allgemeinmedizin / für Innere Medizin

Carl-Benz-Str. 5 | 68723 Schwetzingen

Tel.: 06202 15853 Befunde@Praxisduo.de www.praxisduo-schwetzingen.de

# Ihre App-Registrierung einfach und schnell

#### 1. Playstore oder App Store öffnen:

Öffnen Sie den Google Playstore (für Android) oder den Apple App Store (für iOS) und suchen Sie nach der automedic App. Alternativ können Sie auch den QR-Code auf der Rückseite scannen, um die App direkt herunterzuladen. Beachten Sie dabei Ihr System, da die App je nach Gerät in einem der beiden Stores heruntergeladen werden muss.

### 2. App installieren:

Tippen Sie auf "Installieren" und warten Sie, bis der Download und die Installation abgeschlossen sind.

### 3. App öffnen:

Öffnen Sie die App nach der Installation direkt aus dem Store oder vom Startbildschirm Ihres Geräts.

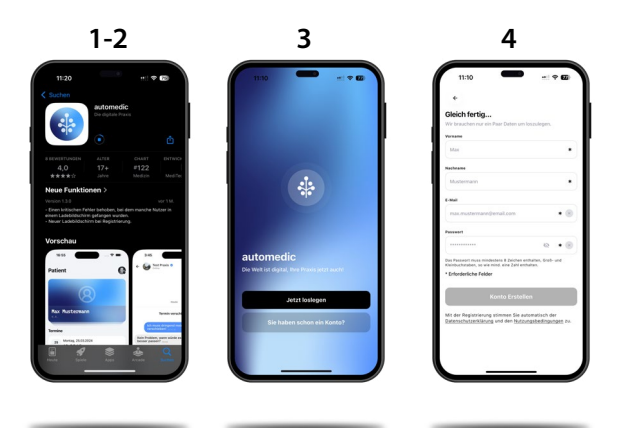

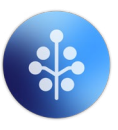

#### 4. Anmeldung und Berechtigungen:

Erstellen Sie ein Benutzerkonto und melden Sie sich an. Erteilen Sie der App die notwendigen Berechtigungen (z. B. für Benachrichtigungen oder Kamera), damit sie vollständig funktioniert.

## 5. Erste Konfiguration:

Folgen Sie der Schritt-für-Schritt-Anleitung innerhalb der App, um grundlegende Einstellungen vorzunehmen und Ihre persönlichen Daten einzugeben.

# 6. Kopplung mit der Praxis:

In der Arztpraxis erhalten Sie Ihren individuellen Kopplungscode. Nach der Kopplung können Sie Medikamente bestellen, mit der Praxis chatten und Termine online buchen oder auch stornieren.

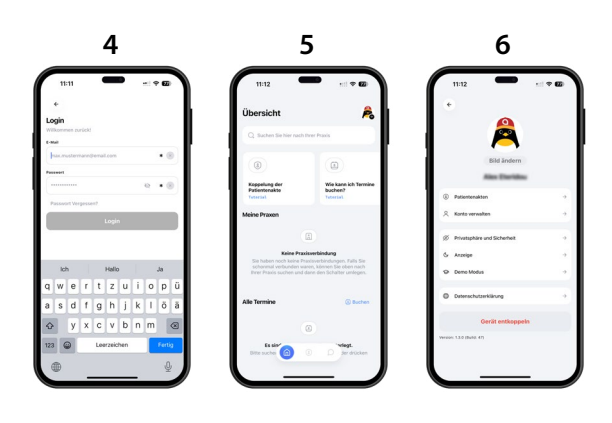